## How to Add a New Assignment

When to use: This process is used to create a new assignment in your gradebook.

- 1. Login to Skyward Gradebook.
- 2. Click on My Gradebook

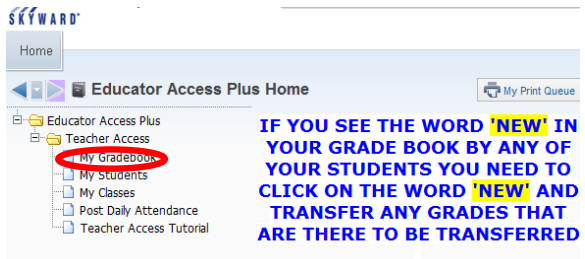

- 3. Select the appropriate gradebook.
- 4. Hover over Assignments and select Add Assignment

| ther Access <del>-</del>           | Classes 🗸 | Assignments - | Attend         | dance 👻 | Categori | ies Pos         | sting 👻        |
|------------------------------------|-----------|---------------|----------------|---------|----------|-----------------|----------------|
| Add Assignment<br>List Assignments |           |               |                |         |          | <u>2</u><br>15▼ | 6TH<br>Options |
| <u>tudents</u>                     |           |               | Entry<br>Today | 77.44%  | 76.30%   |                 | 76.16%         |

- 5. Enter the assignment information:
  - a. Assign a Category (required).
  - b. Enter a unique assignment **Description** (required).
  - c. Enter more information under **Detail Description** (optional).
  - d. Enter an Assign Date (required).
  - e. Enter a Proposed Due Date
  - f. The Actual Due Date should not be filled in at this time (optional). **\*\*Note**: The Actual Due Date is an optional field used to track due date changes when the teacher wishes to maintain a record of the original due date. The Actual Due Date should only be filled in when editing an assignment in order to revise an existing due date. An example of this situation could be for assignments that were due on a date missed such as an inclement weather day.
  - g. Set the **Max Score** (points used to calculate the grade required) and use the **Weight Multiplier** to boost the assignment weight (optional).
  - Indicate if the assignment should be posted to Family Access by checking the Post to Family Access option. You can also check the Post to Student Access for student view.
  - i. Select the Classes where this assignment should be added. This allows you to replicate the assignment to each class.

j. Choose one of the **Save** options to the left of the assignment window.

|                                                          | Add Assignment                       | Save and                 |  |  |  |  |
|----------------------------------------------------------|--------------------------------------|--------------------------|--|--|--|--|
| Category:                                                | DWQ - 40% - Daily Work/Quizzes 🔻     | Back                     |  |  |  |  |
| Description:                                             |                                      | Save and                 |  |  |  |  |
| Detailed Description:                                    |                                      | Add Another              |  |  |  |  |
|                                                          |                                      | Save and                 |  |  |  |  |
| Assignment Group                                         |                                      | Score                    |  |  |  |  |
| Fotorod Date                                             | Man Jun 4 2012                       |                          |  |  |  |  |
| Entered Date:                                            |                                      | Васк                     |  |  |  |  |
| Assign Date:                                             | May ▼ 31 ▼ ♦ 2012 ♦ Ihu, May 31 2012 | Attach (0)               |  |  |  |  |
| Proposed Due Date:                                       | May ▼ 31 ▼ ♦ 2012 ♦ Thu, May 31 2012 | Options -                |  |  |  |  |
| Actual Due Date:                                         | · 01 ▼ 2012                          |                          |  |  |  |  |
| Max Score:                                               | 100 V Post to Family Access          | <u>Check</u><br>Snelling |  |  |  |  |
| Weight Multiplier:                                       | 1.00 Student Access                  | openniq                  |  |  |  |  |
|                                                          |                                      |                          |  |  |  |  |
| Show Assignment So                                       | core As: Score - Show Comments       |                          |  |  |  |  |
|                                                          |                                      |                          |  |  |  |  |
| Select the Classes where this Assignment should be added |                                      |                          |  |  |  |  |

| Entity       | Dept     | Sbj      | Terms       | Prd      | Days Meet      | Class              | Description                        |   |
|--------------|----------|----------|-------------|----------|----------------|--------------------|------------------------------------|---|
| <b>V</b> 001 | MAT      | MA       | 1 to 6      | 1        | 13             | MA201 / 02         | Geometry                           | A |
| 001          | MAT      | MAA      | 1 to 6      | 2        | 12             | MA202 / 01         | Geometry PAP                       |   |
| 001          | MAT      | MA       | 1 to 6      | 3        | 13             | MA401 / 09         | ALGEBRA II                         |   |
| <b>001</b>   | MAT      | MA       | 1 to 6      | 4        | 12             | MA201 / 04         | Geometry                           | - |
| 001          | MAT      | MA       | 1 to 6      | 4        | 12             | MA205 / 02         | Geometry Co                        | - |
| <b>001</b>   | MAT      | MA       | 1 to 6      | 5        | 13             | MA201 / 05         | Geometry                           |   |
| <b>001</b>   | MAT      | MA       | 1 to 6      | 6        | 12             | MA201 / 03         | Geometry                           |   |
| 001          |          |          | 1 to 6      | 8        | 123            | ELMEN / 17         | CHS Mentors                        | - |
| 🗌 - Indica   | tes a Cl | ass that | t either do | es not c | ontain the sel | ected Category, or | the selected Assign and Due Dates. |   |